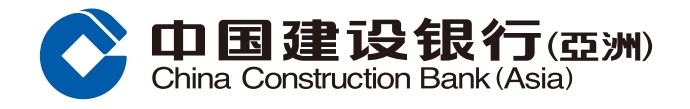

**Step1** Log in Online Banking. Select "Investments" under the menu, and click "Fund Horizon"

| OF LA LA LA LA LA LA LA LA LA LA LA LA LA                                                                            | J(亞洲) Online                                                                                             | Personal Banking                                              |                                                                                       |                                                                           |
|----------------------------------------------------------------------------------------------------|----------------------------------------------------------------------------------------------------|---------------------------------------------------------------|---------------------------------------------------------------------------------------|---------------------------------------------------------------------------|
| Home Accou                                                                                                    | unt Transfer & Ren                                                                                       | Investment Credit                                             | Cards Loans I                                                                         | nsurance Lifestyle                                                        |
| Recently Used                                                                                                    | Securities Trading Ord                                                                                   | ler Status / History Gold Trading                             | eIPO Center Securitie                                                                 | es Trading                                                                |
| Open an Investment Account                                                                                           | Securities                                                                                               | elPO                                                          | Funds                                                                                 | Gold                                                                      |
| Securities Trading Account<br>Structured Deposit (FX Linked<br>Deposit) Account<br>Mutual Fund Investment<br>Account | Securities Trading<br>Order Status / History<br>Transaction History<br>Stock Watch<br>Portfolio<br>More+ | eIPO Center<br>Application Status                             | Fund Horizon<br>Mutual Fund Subscription<br>Redeem<br>Switch<br>Order Status<br>More+ | Gold Trading                                                              |
| FX Linked Deposit                                                                                                    | Foreign Exchange                                                                                         | FX Margin                                                     | More Investment Products                                                              | More Services                                                             |
| Order Placement<br>Transaction History                                                                               | Foreign Exchange                                                                                         | Account Summary<br>Net Currency Position                      | Structured Equity Linked<br>Investment<br>Structured Note                             | Market Information<br>Investment Profile<br>Questionnaire                 |
|                                                                                                    |                                                                                                    | Outstanding Trades Enquiry<br>Settled Trades Enquiry<br>More+ | Bonds                                                                                 | Investment Profile Result<br>Derivative Knowledge Center<br>Portfolio Eye |

**Step2** [First time login] Please read the terms and conditions, click "I Accept" to consent and continue or click "Cancel" to terminate the transaction process.

|                  | GENERAL TERMS | 8 CONDITIONS IN RE | LATION TO ONLINE M | UTUAL FUND SERVICE |  |
|------------------|---------------|--------------------|--------------------|--------------------|--|
|                  |               | G                  | ENERAL             |                    |  |
| 110.0            |               |                    |                    |                    |  |
|                  |               |                    |                    |                    |  |
| All and a second |               |                    |                    |                    |  |

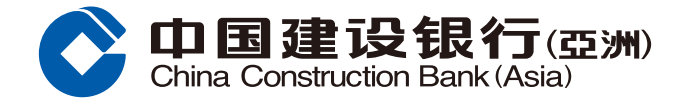

**Step3** Read the "Disclaimer for accessing to Mutual Fund information", click "Accept" to consent and continue or click "Reject" to terminate the transaction process.

| contraction of accession grant manager of the | 1011124011 |  |
|-----------------------------------------------|------------|--|
|                                               |            |  |
|                                               |            |  |

# **Step4** Click "Fund Horizon" to search related fund information, or click "Mutual Fund Subscription" to select funds.

| nd Horizon                                                                                                    |                                                                                                    |                                        |
|----------------------------------------------------------------------------------------------------|----------------------------------------------------------------------------------------------------|----------------------------------------|
| ustomers are required to complete a new investment Profile Questionnaire for investion                                                         | stment risk evaluation before subscribing mutual fund.                                                   |                                        |
| iportani Notes.                                                                                                    |                                                                                                    |                                        |
| . Mutual Funds are investment products and some may involve derivatives. The                                                                   | investment decision is yours but you should not invest in the mutual                                     | fund unless                            |
| the intermediary who sells it to you has explained to you that the product is sui<br>investment opiective.                                     | table for you having regard to your financial situation, investment exp                                  | perience and                           |
| . Investment involves risk. The value of an investment can go down as well as u                                                                | p and you could lose some or all of the principal amount invested. P                                     | ast                                    |
| performance of a rund is not a guide to its ruture performance and yields are n<br>details, including its risk factors                         | ot guaranteed. Please refer to the offering documents of the respect                                     | ive funds for                          |
| Some mutual funds may have significant exposure in financial derivatives instr<br>liquidity risk and a high risk of principal loss             | uments ("FDI") Risks associated with FDI include counterparty risk,                                      | credit risk,                           |
| Market Commentary     Selection     More     Selection     Selection                                                                           | We offer different funds eligible for Capital Investment Entrant S<br>managed by well-known fund houses. | More<br>Schene                         |
| 回應與前歸<br>年底前的外匯管略<br>等                                                                                                    |                                                                                                    |                                        |
| 用外学的高度的音<br>(Only in Chinese version)                                                                                                    |                                                                                                    |                                        |
| Fund Video  Rates and FX Forecasts in Q1 (I) Rates and FX Forecasts in Q1 (II) A Trade War truce may push up stocks in China and Hong Korg (I) | Best Selling Funds Fund Name (Updated Date: 16-11-2018) ALLIANZ INCOME AND GROWTH AM - USD (CASH DIV)    | More<br>1 Year<br>Performance<br>0.79% |
| A Trade War truce may push up stocks in China and Hong Korg (I)<br>A Trade War truce may push up stocks in China and Hong Korg (II)            | ALLIANZ INCOME AND GROWTH AM - USE (CASH DIV)     JPMORGAN MULTI INCOME (MTH) - USD (CASH DIV)           |                                        |

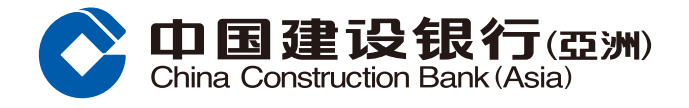

**Step5** Click "Fund Search" and tick the box to select fund, you can click "Add to Fund Watch List" to monitor the fund performance or click "Subscribe" to conduct transaction.

| Performance Calculat                          | Ion Currency USD             | <b>X</b>                                               |                                                                            |                            |                                  |
|-----------------------------------------------|------------------------------|--------------------------------------------------------|----------------------------------------------------------------------------|----------------------------|----------------------------------|
| All Fund Houses                               | All Fund Houses              | All Fund Categorie                                     | S All Fund Catego                                                          | ries                       | ~                                |
| All Asset Classes                             | All Asset Classes            | All Currencies                                         | All Currencies                                                             |                            | ~                                |
| All Risk Levels                               | All Risk Levels              | All Distributions                                      | All Distributions                                                          |                            | ~                                |
|                                               |                              |                                                        |                                                                            |                            |                                  |
| Overview Cu                                   | mulative Performance Calenda | r Year Performance Risk & Re<br>Add to Fund Watch List | turn Document<br>Compare Funds                                             | s<br>Interac               | tive Chart                       |
| Overview Cu<br>Deselect All<br>Fund Fund Name | mulative Performance Calenda | Add to Fund Watch List                                 | turn Document<br>Compare Funds<br>Product Risk Morningstar<br>Level Rating | S<br>Interac<br>Fund Price | tive Chart<br>Fund Price<br>Date |

### **Step6** Read the related offering documents and tick the box to select fund, then click "Subscribe".

| Fund Name (Fund Code) | Asset Class/<br>Fund Category | Latest<br>Fund<br>Price | Fund Price Date | Dorivativo<br>Knowledge<br>Required# | Froduct<br>Ris∢<br>Level* | Offering<br>Documents | Subscribe |
|-----------------------|-------------------------------|-------------------------|-----------------|--------------------------------------|---------------------------|-----------------------|-----------|
| XYZ Equity            | Equity                        | EUR13.3400              | 2018/09/27      | N                                    | 2                         | F P<br>K A I          | R         |
|                       |                               |                         |                 | Firs                                 | st Previous               | 1/1 Next              | Last      |
|                       |                               |                         |                 |                                      |                           |                       |           |
|                       |                               |                         |                 |                                      |                           |                       |           |
|                       |                               |                         |                 |                                      |                           |                       |           |
|                       |                               |                         |                 |                                      |                           |                       |           |
|                       |                               | í                       | *               |                                      |                           |                       |           |

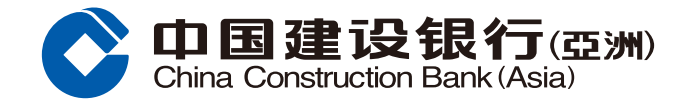

**Step7** Select the "Mutual Fund Account" and "Debit Account", fill in the "Investment Amount" and acknowledge the declaration, and click "Proceed".

| Specify Subscription Details >                                                                            | w Fund Details > (3) Acknowledgement                                                                                                    |
|----------------------------------------------------------------------------------------------------|----------------------------------------------------------------------------------------------------|
| e note that the cut-off time for Online Mutual Fund tr<br>d as if received on the following business day. | ading is 2:30 p.m. on each business day (excluding Saturday). Order received after the cut-off time will be                                                                                     |
| ription Details                                                                                           |                                                                                                    |
|                                                                                                    |                                                                                                    |
| Mutual Fund Account:                                                                                      | 000012345678                                                                                                    |
| Customer lype:                                                                                            | Premier Banking view Discount                                                                                                    |
| Rick Profile Category^                                                                                    | (80)                                                                                                    |
|                                                                                                    | ^ Remark: Customers' risk profiling category is classified into 5 types, namely (1) Conservative, (2) Low<br>Risk, (3) Medium Risk, (4) Growth and (5) Aggressive.                              |
| Debi: Account:                                                                                            | HKD Savings 000012345678                                                                                                    |
| Available Balance;                                                                                        | ΗΚΟ ΌΤΟΟ                                                                                                    |
| The investment amount will be in HKD                                                                      | view Exchange Rate<br>(To enjoy our real-time online foreign<br>exchange rates, you may buy/sell<br>foreign currencies by choosing "Transfer<br>to CCE (Asia) Account" during office<br>hours.) |
| Fund Name [Fund Code]                                                                                     | Risk lenure Investment Subscription<br>Mismatch** Mismatch** Amount Fee                                                                                                    |
| XX7 Equily                                                                                                | 100,000 5,00%                                                                                                    |
| A 12 Equity                                                                                               |                                                                                                    |
| A LE LAURY                                                                                                |                                                                                                    |
|                                                                                                    |                                                                                                    |
|                                                                                                    |                                                                                                    |
|                                                                                                    |                                                                                                    |
|                                                                                                    |                                                                                                    |
|                                                                                                    |                                                                                                    |
|                                                                                                    |                                                                                                    |
| ease referto "Fund Holdings" page for details cf your                                                     | total investments in Mutual Funds held in the Bank.                                                                                                    |
| ease refer to "Fund Holdings" page for details of your                                                    | total investments in Mutual Funds held in the Bank.                                                                                                    |
| Pesse refer to "Fund Holdings" page for details of your                                                   | total investments in Mutual Funds held in the Bank.                                                                                                    |

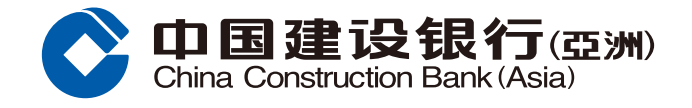

**Step8** Preview the subscription details and click "Confirm" to submit the subscription instruction.

|                            | bscription                                                                      |                                        |                      |                    |                                    |                             |
|----------------------------|---------------------------------------------------------------------------------|----------------------------------------|----------------------|--------------------|------------------------------------|-----------------------------|
| j Spech                    | y Subscripton Details > (2) P                                                   | review Func Details >                  | 3 Acknowledge        | ment               |                                    |                             |
| lease note<br>reated as if | that the cut-off time for Online Mutua<br>received on the following business of | al Fund trading is 2:30 p.m. c<br>lay. | on cach business day | (excluding Saturda | y), Order received after the cut-o | ff time will be             |
| lease confi                | rm:                                                                             |                                        |                      |                    |                                    |                             |
|                            | Mutua Fund Account:                                                             | 12345678                               |                      |                    |                                    |                             |
|                            | Debit Acccunt:                                                                  | HKD Savings 1234                       | 5678                 |                    |                                    |                             |
|                            | Fund Name (Fund Code)                                                           | Risk Wismatch**                        | lenure<br>Mismatch** | Matunty<br>Date    | Gross Investment Amount            | Net<br>Suoscription<br>Fee* |
|                            | XYZ Equity                                                                      |                                        |                      |                    | HKD100,000                         | 3.00%                       |

**Step9** The subscription order has been submitted. Please refer to the Order Reference No. on the screen; Customer can select to print out or save the page. Click "OK" to complete the subscription process.

| Specify Subscription Details >                                                                                                    | Acknowledgement                                                                                                    |                                                                         |
|----------------------------------------------------------------------------------------------------|----------------------------------------------------------------------------------------------------|-------------------------------------------------------------------------|
| Your Subscription Order(s) has/have been received.                                                                                                    |                                                                                                    |                                                                         |
| Fund Name [Fund Code]                                                                                                    | Grcss Investment Amount                                                                                                    | Order Reference No.                                                     |
| XYZ Equity                                                                                                    | HKD100,000                                                                                                    | SB0000000                                                               |
| ease note that the cut-off time for Unline Mutual Fund trading is 2 <mark>:30 p.m.</mark> on<br>ated as if received on the following bus ness day. The Dank has the discretic<br>quire the details before trading. Please call Bank By Phone at (852) 277 955 | each business day (excluding Saturday). Order rece<br>on to change the cut-off time subject to specified situa<br>33 for inquiries. | ived after the cut-off time will be<br>at ons. Customers are advised to |
|                                                                                                    |                                                                                                    | <u>↓</u> Save  Print                                                    |

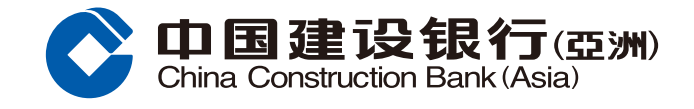

#### **Risk Disclosure**

This mutual fund subscription guide does not constitute advice to buy or sell any investment products and does not constitute an offer with respect to any investment products. Before making any investment decision, you are encouraged to consult your own independent financial advisors and read the relevant offering documents in order to ensure that you fully understand the risks associated with the investment products. Investment products are not bank deposit and thus should not be considered as alternative of normal time deposit. Investment involves risk, the price of a security may move up and down, and may become valueless.

#### **Online Investment Trading Service Risks**

There are risks of network traffic congestion and failure of hardware or software for online investment trading system. Failure or delay for instructions of transactions in investment products may occur, and execution at prices different from those prevailing at the time when your instructions were given.